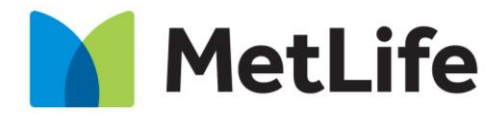

Navigating life together

### **Voluntary Benefits Enrollment**

#### **EV4 Voluntary Benefit Enrollment**

Updated: December 2020

**Common Benefits** 

### **Table of Contents**

Access: Enrollee

- Entering Employer Sponsored Life & Accidental Death & Dismemberment Beneficiaries in EV4/Core
- Enrolling in Voluntary Benefits
- Completing a Statement Of Health

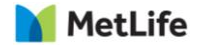

# **Entering a Beneficiary**

The beneficiaries for Employer sponsored Life & Accidental Death & Dismemberment (ADD) are entered and stored in <u>MyTotalSource</u>. Enrollees are instructed to enter beneficiaries for this coverage prior to leaving MyTotalSource and should complete it before proceeding to Voluntary Benefits Enrollments.

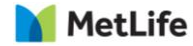

# Sign into ADP MyTotalSource

#### www.mytotalsource.com

Just a few clicks...

- > Myself
- Benefits
- Benefit Enrollment

| Home  | Myself My Company                                              | Setup              | /                                |                                                |
|-------|----------------------------------------------------------------|--------------------|----------------------------------|------------------------------------------------|
| Wedne | Personal Information                                           | _                  | Benefits                         |                                                |
| Stay  | • Personal Profile<br>Pay                                      | Employment Profile | Benefit Programs     My Benefits | Benefits Resource Center     Commuter Benefits |
| New   | • Pay Statements                                               | • W2 Statements    | Benefit Enrollment               | Spending Accounts                              |
|       | <ul> <li>Direct Deposit</li> <li>Total Compensation</li> </ul> | Tax Withholding    | Life Events     Leave of Absence | Retirement Program                             |
| New   |                                                                |                    | Talent Development               |                                                |
|       |                                                                |                    | Performance Review               | TotalSource University                         |

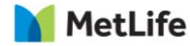

# Navigate to TotalSource Benefits Home Page

First time enrollees can "Get Started." Existing members can click "Review your current benefit plans & elections".

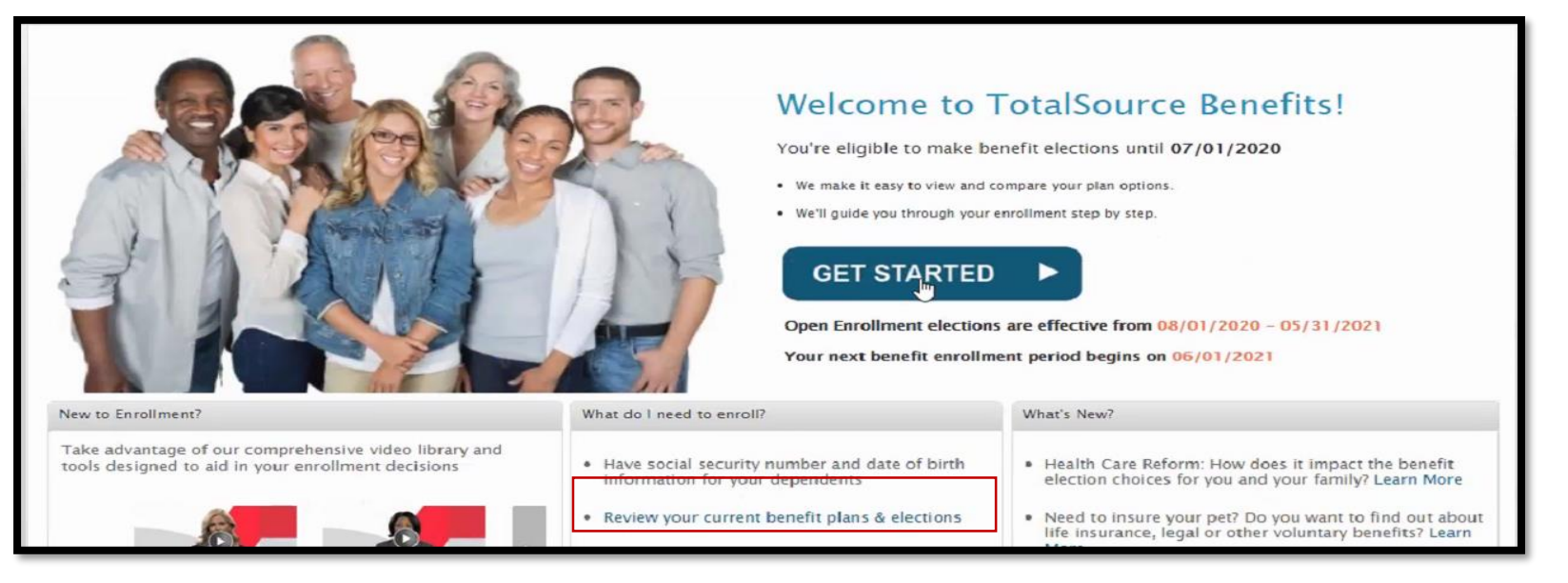

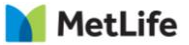

# **Add Family Members**

This step adds the family member to the enrollment platform only. Assigning dependents and beneficiary(ies) to each coverage is a subsequent step.

| æ?              | Welcome, Irene Test                                    | I                                    |                          |               |       |          |                |            |                | 🗭 Support                                            | X Log out                                       |                       |
|-----------------|--------------------------------------------------------|--------------------------------------|--------------------------|---------------|-------|----------|----------------|------------|----------------|------------------------------------------------------|-------------------------------------------------|-----------------------|
| Home Mys        | elf My Company                                         | Setup                                |                          |               |       |          |                |            | Æ              | Search                                               | ٩                                               |                       |
| Benefit Enrolln | ient                                                   |                                      |                          |               |       |          |                |            |                |                                                      | ⊾××                                             |                       |
| Review F        | amily Information                                      | Elect Benefits                       | Review and Subr          | nit Elections | Confi | irmation |                |            |                | 👤 Employe                                            | e Info 🔻                                        |                       |
| All family mem  | ew Family Inform<br>bers (dependents) that<br>y Member | nation<br>I you plan to enroll in be | enefits must be listed b | elow.         |       |          |                |            |                | Name<br>File Number<br>Benefit Plan<br>Waiting Perio | Irene Te<br>000097<br>Year 02/01/2<br>d 30 Days | st<br>2014-05/31/2014 |
| First Name      | Last Name                                              | Birth Date                           | SSN                      | Relationship  |       | Gender   | Marital Status | Disabled 🕕 | Tax Dep 🕕      | Class Cd                                             | Α                                               |                       |
| Irene           | Test                                                   | 9/4/1977                             | show                     | Employee      |       | Female   |                |            |                |                                                      |                                                 |                       |
| John            | Smith                                                  |                                      |                          | Spouse        | Ŧ     | •        | •              |            |                | Save Canc                                            | el                                              |                       |
| Finish Late     | r                                                      |                                      |                          |               |       |          |                |            |                | Go to N                                              | ledical 🕨                                       |                       |
| Site Feedba     | ck Legal Pri                                           | ivacy Requirements                   |                          |               |       |          |                |            | © Copyright 20 | 014 Automatic Data P                                 | rocessing, Inc.                                 |                       |

Easy to use Benefits Enrollment Wizard Add, delete, modify dependents.

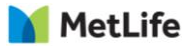

# **Attach Beneficiary to MetLife Coverages**

#### **Basic Life and Accidental Death & Dismemberment**

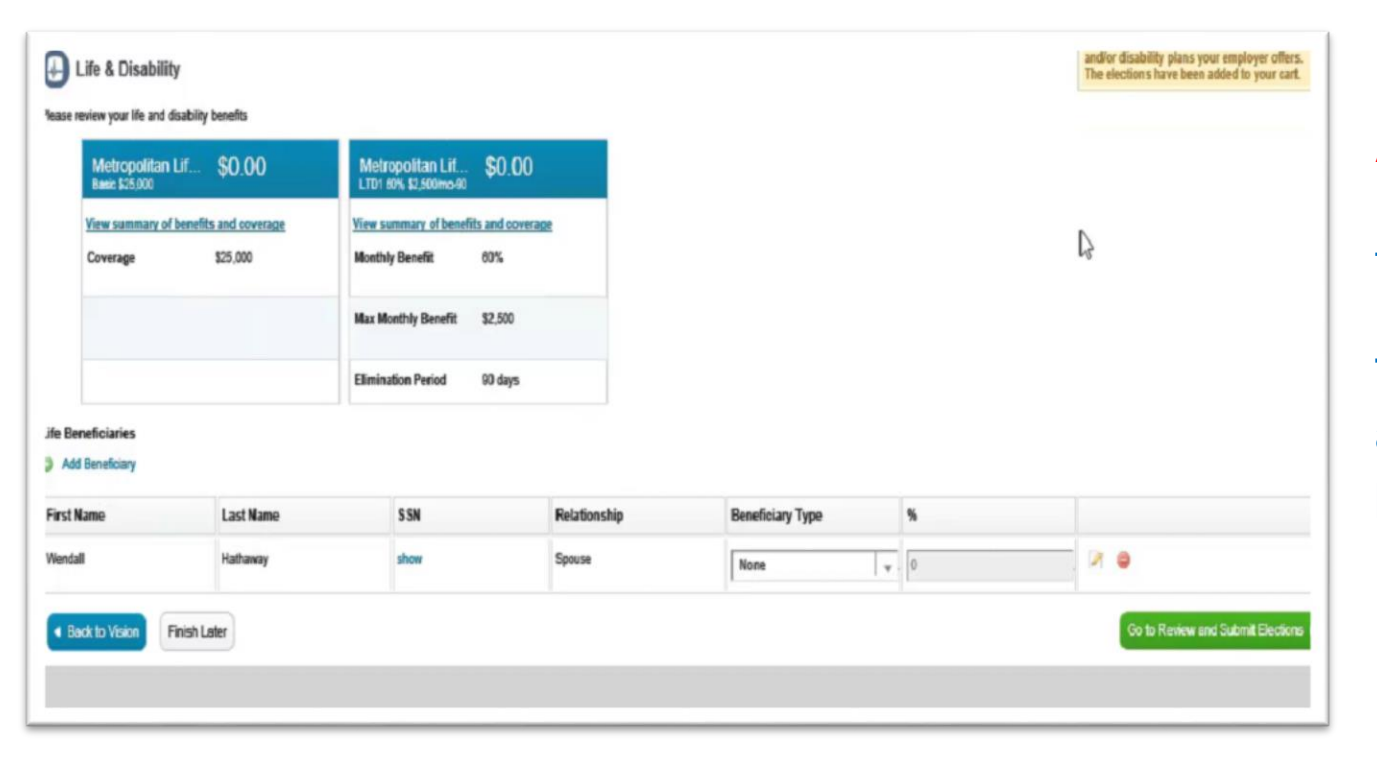

User will click, Add a Beneficiary, then chose the Beneficiary Type and allocate a percentage

### **Return** to the MyTotalSource Benefits Home Page to Enroll in Voluntary Benefits

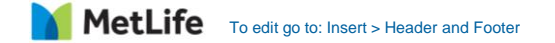

# **Voluntary Benefits Enrollment Opportunities**

New Hire

A new hire has 60 days from their hire date to enroll for Voluntary Benefits

Annual Enrollment Annual enrollment windows are chosen by ADP TotalSource and typically fall outside of the enrollment windows for Employer sponsored benefits

Qualifying Life EventAn employee experiencing a \*Qualified Life Eventhas 60 day to enroll or decline a voluntary benefit

Qualifying Life Events: Marriage, Divorce, Birth/Adoption of a child, death of a dependent, a change in a dependent's employment status.

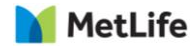

### All coverages are available for Employees and their Families

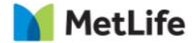

# **Enrolling in Voluntary Benefits**

Enrollment in Voluntary Benefits occurs on the **Common Benefit Enrollment Site**. Enrollees are directed to the enrollment site via <u>Single Sign On (SSO)</u>. *Enrollees should complete enrollment in all employer-sponsored benefits before* 

entering the Common Benefits site.

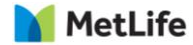

# **Enrollment Path**

**Accessing Common Benefits** 

Just a few clicks...

- Myself
- Benefit Resource Center
- Voluntary Benefits Program

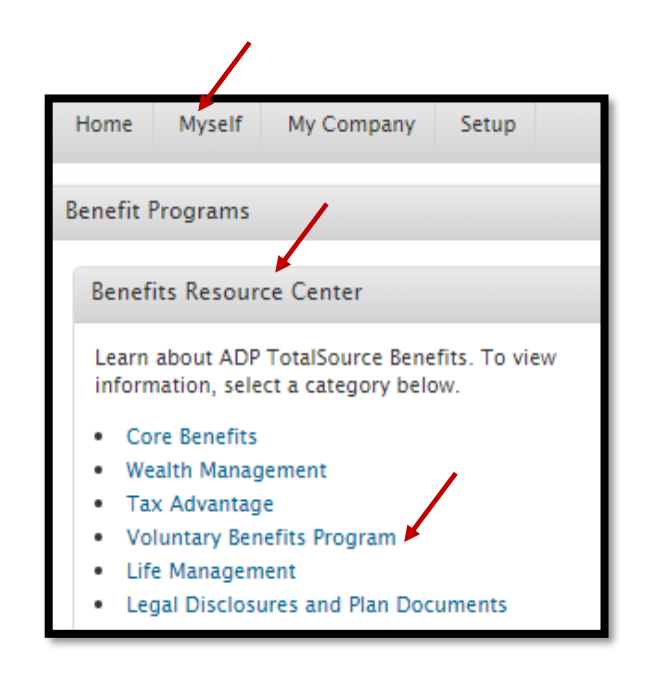

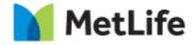

# **Enrollment Path**

#### Accessing Common Benefits - Continued

#### Voluntary Benefits Program

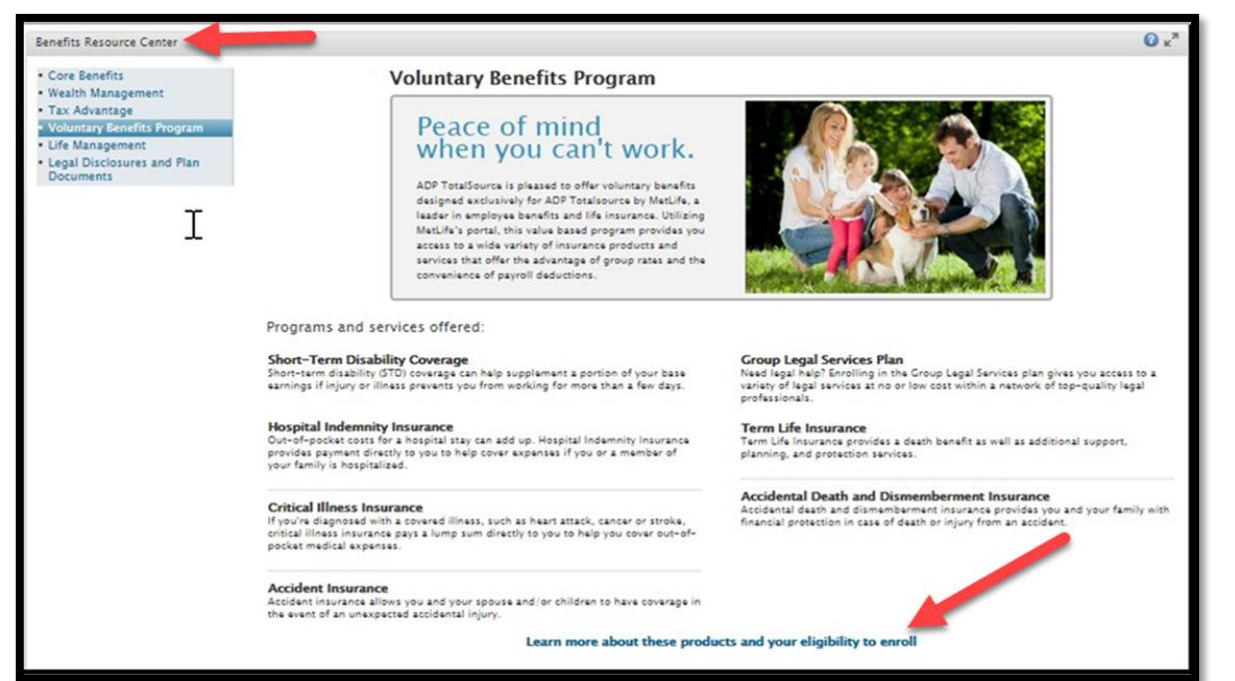

At the bottom of the page, click on *Learn more about these products and your eligibility to enroll.* 

**Note:** This is the final page on the ADPTS MyTotalsource site.

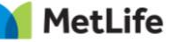

### **Entering the Common Benefits Enrollment website**

From the **Home Page**, enrollees can view a video tutorial of the enrollment platform as well as informational videos about each benefit.

Enrollees must first enter dependent information to allow enrollment for coverage of their dependents.

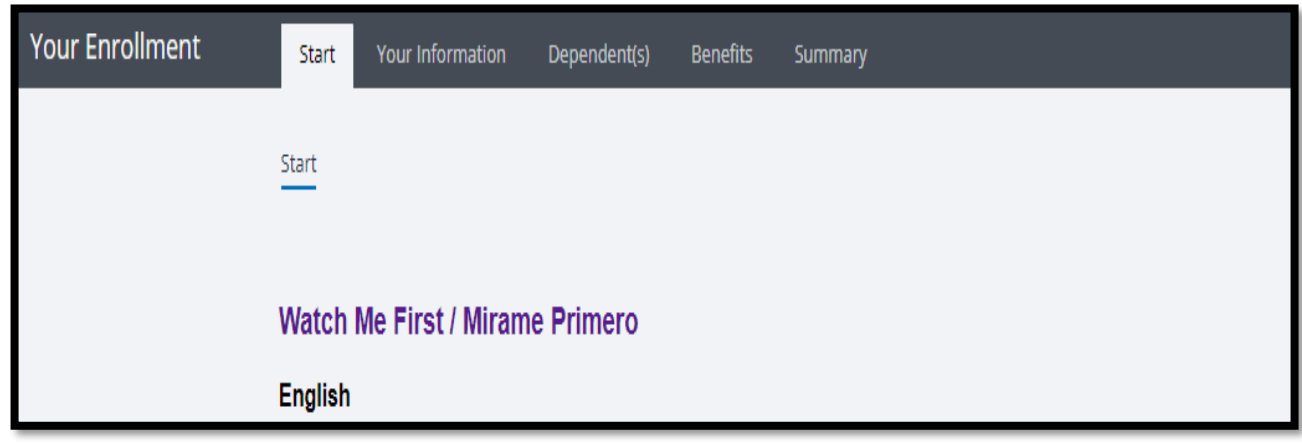

Note: The videos do not lead to enrollment and is for informational purposes only.

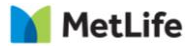

# **Adding a Dependent**

Adding dependents must occur before enrolling for dependent type coverage(s).

From the Home Page, Click Dependent(s), then Add Dependent. In new screen enrollee can then enter dependent.

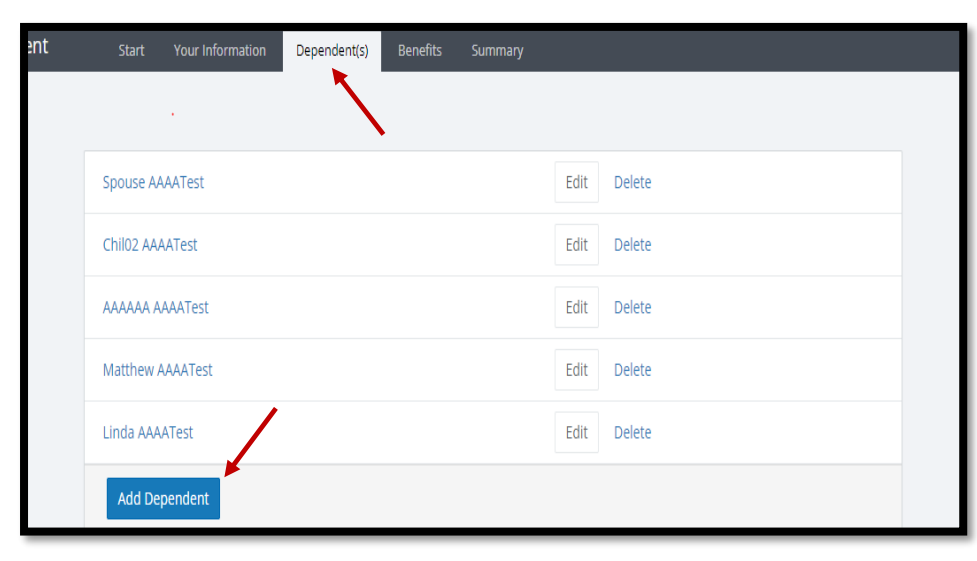

| First Name        |                    |
|-------------------|--------------------|
| FILSUNAME         |                    |
| Middle Initial    |                    |
| Last Name         |                    |
| Date of Birth     | MM/dd/yyyy         |
| Birth State       | Please Select      |
| SSN               |                    |
| Gender            | ○ Male<br>○ Female |
| Home Phone        |                    |
| Mobile Phone      |                    |
| E-Mail            |                    |
| Relationship      | Please Select      |
| Full-Time Student |                    |
| Disabled          |                    |

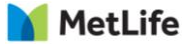

## **Choose a Voluntary Benefit**

#### From the Home Page, Click Benefits

#### To enroll, click on the Plan Name, or click Review.

| Your Enrollment                                        | Start Your Information Dependent(s) Benefits Summary |        |
|--------------------------------------------------------|------------------------------------------------------|--------|
|                                                        |                                                      |        |
| n this                                                 | Available (6)                                        | ~      |
| zed into<br>it status.<br>/ its details.<br>e benefits | MetLife Voluntary AD&D                               | Review |
|                                                        | Hyatt Legal                                          | Review |
|                                                        | MetLife Critical Illness                             | Review |
|                                                        | MetLife Group Accident                               | Review |
|                                                        | MetLife Hospital Indemnity                           | Review |
|                                                        | MetLife Voluntary STD                                | Review |

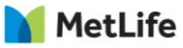

# **Reviewing Details of Voluntary Benefit**

#### MetLife Voluntary Term Life

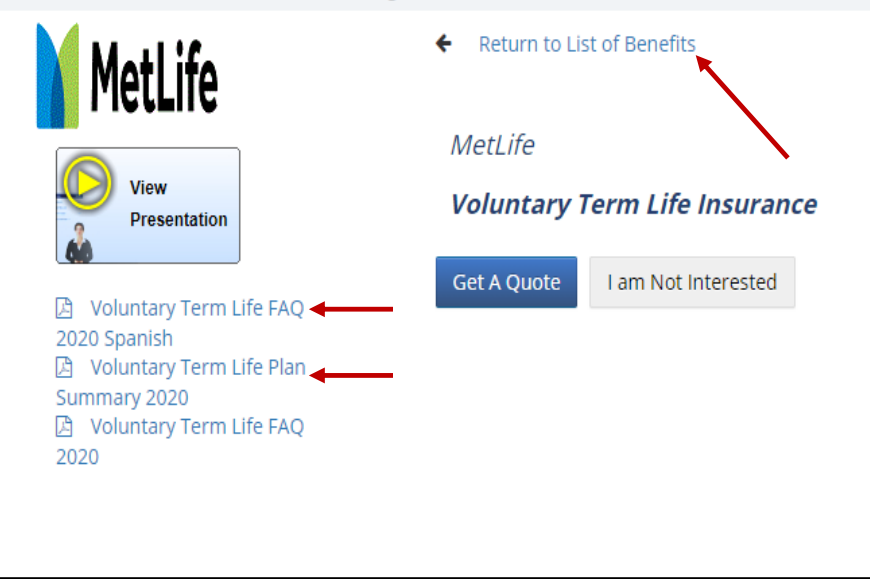

#### Helpful Tools:

- The Plan Summary and FAQ document is easily located within each coverage module
- There is no need to decline a coverage, simply Return to the List of Benefits if not interested in enrolling in this benefit.
- The "Return to List of Benefits" will navigate back to the Home page.

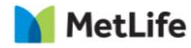

# **Enrolling in a Voluntary Benefit**

Benefits that do not require a Statement of Health (SOH) include:

Critical Illness, Group Accident, Accidental Death & Dismemberment, and MetLife Legal Plans.

To enroll in the plan you elected, click on "Get a Quote".

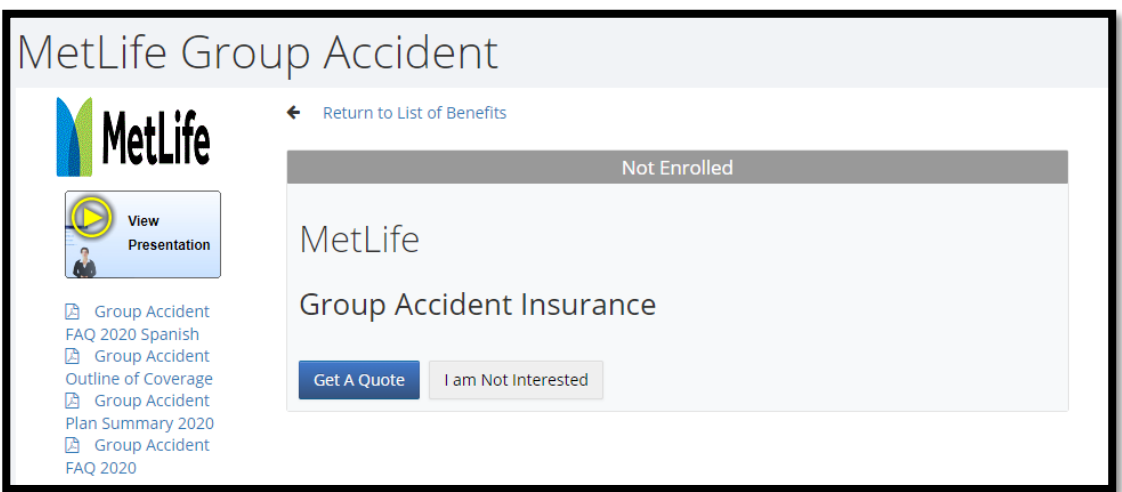

Note: Both Critical Illness and Accident Coverages have a death benefit. A beneficiary is required and must be entered in MetLife's MyBenefits system.

#### 🚺 MetLife

# **Enrolling in a Voluntary Benefit**

Choose the Benefit Level: High or Low, Single or Family

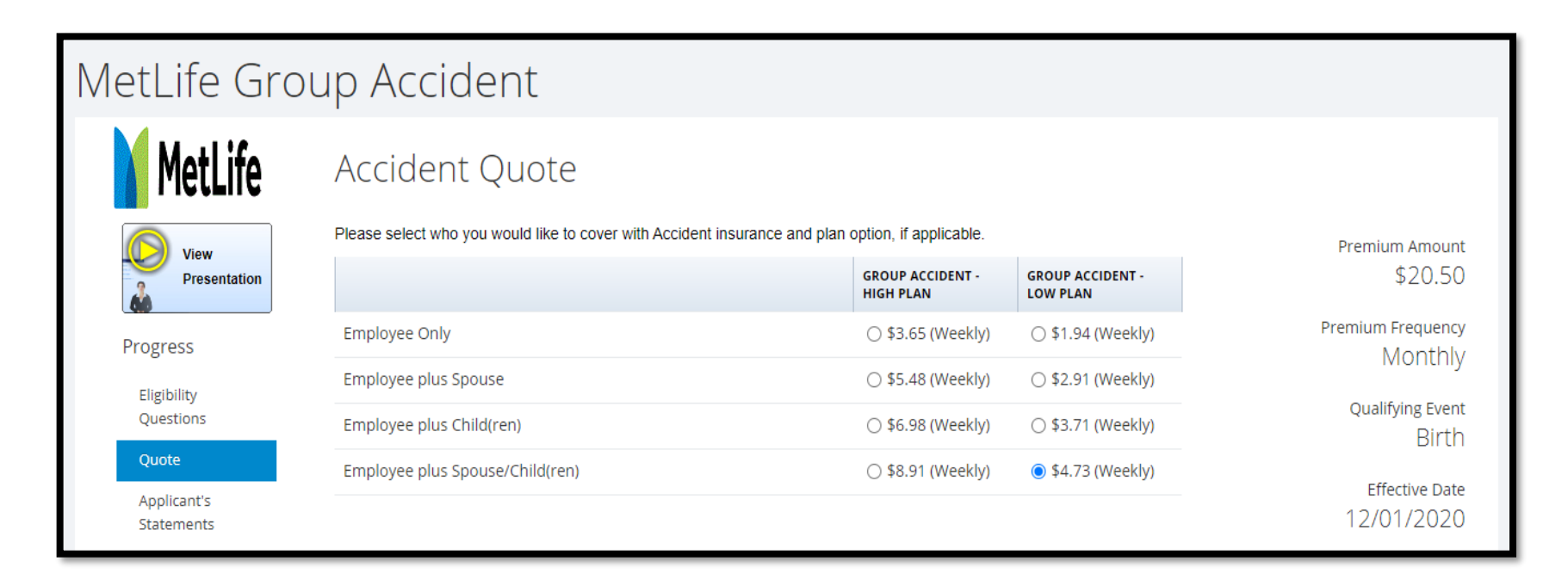

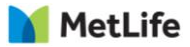

# **Submitting Voluntary Benefit Election**

Once enrollee clicks <u>"Accept" then "Submit" they are taken back</u> to the Landing Page to continue enrolling in other benefits.

#### Applicant's Statements and Agreements

I declare that I am actively at work on the date I am enrolling. I understand that if I am not actively at work on the sinsurance will not take effect until I return to active work.

I understand that, on the date dependent insurance for a person is scheduled to take effect, the dependent must care, receiving or applying for disability benefits from any source, or Hospitalized. If the dependent does not meet will take effect on the date the dependent is no longer confined, receiving or applying for disability benefits from a means admission for inpatient care in a hospital; receipt of care in a hospice facility, intermediate care facility, or la following treatment wherever performed: chemotherapy, radiation therapy, or dialysis.

#### Insurance Fraud Warning

Any person who knowingly and with intent to injure, defraud or deceive any insurance company files a statement incomplete or misleading information is guilty of a felony of the third degree.

#### Accept

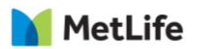

# **Enrollment in other voluntary benefits take similar paths.**

Because some benefits require an assessment of your current health status, a Statement of Health (SOH) with medical questions may be required.

The Statement of Health link is external to Common Benefits, so enrollees are encouraged to complete enrollment in other benefits before enrolling in Voluntary Term Life and Voluntary Short-Term Disability as these may require an SOH.

Note: Users need to complete a separate SOH for each of the benefits that require it.

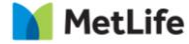

### Voluntary Term Life & Short-Term Disability

These benefits require a Statement of Health when:

- New hire: Amount of coverage over Guaranteed Issue
- Employee enrolls in coverage for any amount outside of New Hire window

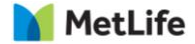

# **Enrolling in more than one Voluntary Benefit**

Enrollee will need to go back to the Landing Page & click Benefits.

To enroll, click on the Plan Name, or click Review.

| Your Enrollment                                        | Start Your Information Dependent(s) Benefits Summary |        |
|--------------------------------------------------------|------------------------------------------------------|--------|
|                                                        |                                                      |        |
| n this                                                 | Available (6)                                        | ~      |
| zed into<br>It status.<br>r its details.<br>e benefits | MetLife Voluntary AD&D                               | Review |
|                                                        | Hyatt Legal                                          | Review |
|                                                        | MetLife Critical Illness                             | Review |
|                                                        | MetLife Group Accident                               | Review |
|                                                        | MetLife Hospital Indemnity                           | Review |
|                                                        | MetLife Voluntary STD                                | Review |

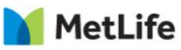

#### **Coverage Selection**

| MetLife Voluntary       | Term Life                |                           |   |                               |                     |                                  |
|-------------------------|--------------------------|---------------------------|---|-------------------------------|---------------------|----------------------------------|
| MetLife                 | Coverage Selection       |                           |   |                               |                     |                                  |
|                         |                          | SELECT COVERAGE           |   | COVERAGE                      | EMPLOYEE PREMIUM(S) |                                  |
| View<br>Presentation    | MetTest AAAATest (Self ) | \$150,000                 | ~ | \$150,000<br>Simplified Issue | \$309.00            | Total Premium Amount<br>\$311.30 |
| Progress                | Spouse AAAATest (Spouse) | \$70,000                  | ~ | \$70,000<br>Simplified Issue  | \$2.10              | Premium Frequency<br>Monthly     |
| Prerequisites           | Child(ren)               | O No Coverage             |   | \$10,000                      | \$0.20              | Qualifying Event                 |
| Coverage Selection      |                          | ○ \$5.000 Benefit Amount  |   | Guaranteed Issue              |                     | Marriage                         |
| Beneficiaries           |                          | \$10,000 Repetit Amount   |   |                               |                     | Effective Date                   |
| Summary                 |                          | • \$10,000 Benefit Amount |   |                               |                     | 11/01/2020                       |
| Applicant's Statements  | AAAAAA AAAATest          |                           |   |                               |                     |                                  |
| Voluntary Term Life FAQ | Linda AAAATest           |                           |   |                               |                     |                                  |
| 2020 Spanish            | Chil02 AAAATest          |                           |   |                               |                     |                                  |
| Summary 2020            | Matthew AAAATest         |                           |   |                               |                     |                                  |
| 2020                    |                          |                           |   |                               |                     |                                  |
|                         |                          |                           |   |                               |                     |                                  |
|                         | ← Back Continue →        |                           |   |                               |                     | Cancel                           |

Choose coverage for you and your dependent(s).

Guaranteed Coverage Amounts applies to new hires only as follows:

- Employee Coverage: \$100,000

- Spouse Coverage: \$20,000

#### MetLife

#### Add a Beneficiary(ies)

| MetLife Voluntary                                                                                                    | / Term Life               |              |            |                             |        |
|----------------------------------------------------------------------------------------------------|---------------------------|--------------|------------|-----------------------------|--------|
| MetLife                                                                                                    | Beneficiary(ies)          |              |            |                             |        |
| Progress                                                                                                    | ✓ MetTest AAAATest (Self) |              |            |                             |        |
| Prerequisites                                                                                                    | Primary Beneficiaries     |              |            | Contingent Beneficiaries    |        |
| Coverage Selection                                                                                                    | Name                      | Relationship | Percentage |                             |        |
| Eligibility Question                                                                                                    | Spouse AAAATest           | Spouse       | 100.00%    | - No assigned beneficiaries |        |
| Beneficiaries                                                                                                    | Edit Beneficiaries        |              |            |                             |        |
| Required Information                                                                                                    |                           |              |            | Edit Beneficiaries          |        |
| Summary                                                                                                    |                           |              |            |                             |        |
| Applicant's Statements                                                                                                    |                           |              |            |                             |        |
| <ul> <li>Voluntary Term Life FAQ</li> <li>2020 Spanish</li> <li>Voluntary Term Life Plan</li> <li>Summary 2020</li> <li>Voluntary Term Life FAQ</li> <li>2020</li> </ul> | ← Back Continue →         |              |            |                             | Cancel |

#### Click on Edit Beneficiary

- Multiple Primary and Contingent Beneficiaries can be added
- Total Percentage must equal 100%

#### 🚺 MetLife

#### **Enrollment Summary**

#### Review coverage & Click Continue

| Enrollment Summary   |                   |                    |                                  |                                 |                    |        |
|----------------------|-------------------|--------------------|----------------------------------|---------------------------------|--------------------|--------|
| Enrolle              | ed                |                    |                                  |                                 |                    |        |
| Total Premium Amount | ؛<br>(+\$104.50 p | 3206.80<br>ending) |                                  |                                 |                    |        |
| Premium Frequency    | N                 | Nonthly            |                                  |                                 |                    |        |
| Effective Date       | 11/0              | 1/2020             |                                  |                                 |                    |        |
|                      |                   |                    |                                  |                                 |                    |        |
| NAME                 | RELATION          | SELECTED COVERAGE  | COVERAGE                         | EMPLOYEE PREMIUM(S)             |                    |        |
| MetTest AAAATest     | Self              | \$150,000          | \$100,000<br>(+\$50,000 pending) | \$206.00<br>(+\$103.00 pending) | View Beneficiaries |        |
| Spouse AAAATest      | Spouse            | \$70,000           | \$20,000<br>(+\$50,000 pending)  | \$0.60<br>(+\$1.50 pending)     |                    |        |
| Child(ren)           |                   | \$10,000           | \$10,000                         | \$0.20                          |                    |        |
| Linda AAAATest       |                   |                    |                                  |                                 |                    |        |
| Matthew AAAATest     |                   |                    |                                  |                                 |                    |        |
| AAAAAA AAAATest      |                   |                    |                                  |                                 |                    |        |
| Chil02 AAAATest      |                   |                    |                                  |                                 |                    |        |
|                      | /                 |                    |                                  |                                 |                    |        |
|                      |                   |                    |                                  |                                 |                    |        |
| ← Back Continue → Wa | aive Coverage     |                    |                                  |                                 |                    | Cancel |

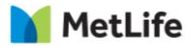

# **Voluntary Life**

#### Sign and Submit

#### acknowledges his of her understanding that.

- All or part of the information, records and data that MetLife receives pursuant to this authoriz
  independent contractor who performs a business service for MetLife on the insurance applied
  permitted by applicable laws.
- Medical information, records and data that may have been subject to federal and state laws o
  disclosure of such information by health care providers and health plans and records and dat
  by MetLife, may no longer be covered by those laws or regulations.
- Information relating to HIV test results will only be disclosed as permitted by applicable law.
- · Information obtained pursuant to this authorization about a proposed insured may be used,
- A photocopy of this form is as valid as the original form. Each proposed insured (or his/her au
- · I authorize MetLife, or its reinsurers, to make a brief report of my personal health information

Any person who knowingly and with intent to injure, defraud or deceive any insurance company f degree.

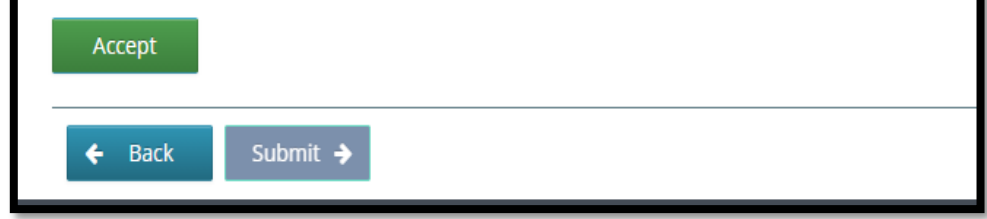

#### Click Accept & then Submit

Note: When enrolling for an amount above the Guarantee Issue Amount or as a late entrant, there are a few additional steps.

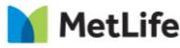

#### Complete the Statement of Health Application

| MetLife Voluntar                                                                                                    | ry Term Life                                                                                                    |
|----------------------------------------------------------------------------------------------------|----------------------------------------------------------------------------------------------------|
| MetLife                                                                                                    | Statement of Health<br>To complete your enrollment, you may be required to answer additional questions on your health insurability. Please click the link below to be signed into the MetLife site and answer the questions if required. |
| <ul> <li>Voluntary Term Life FAQ 2020 Spanish</li> <li>Voluntary Term Life Plan Summary</li> <li>2020</li> <li>Voluntary Term Life FAQ 2020</li> </ul> | Click here to complete the Statement of Health                                                                                                    |
|                                                                                                    |                                                                                                    |
|                                                                                                    | Close                                                                                                    |
|                                                                                                    |                                                                                                    |

Note: Once the enrollee clicks this link, they are leaving the Common Benefits website and arriving at the MetLife Statement of Health website. The Common Benefits enrollment site, will be updated once the SOH application is reviewed.

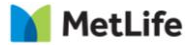

### **Completing the Statement of Health (SOH)**

The Statement of Health application is directly with MetLife. Enrollees are directed to and automatically logged-in to MetLife Statement of Health site via <u>Single Sign On (SSO)</u>

Users will only have access to the Statement of Health application and not any other MetLife benefit by using this link.

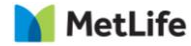

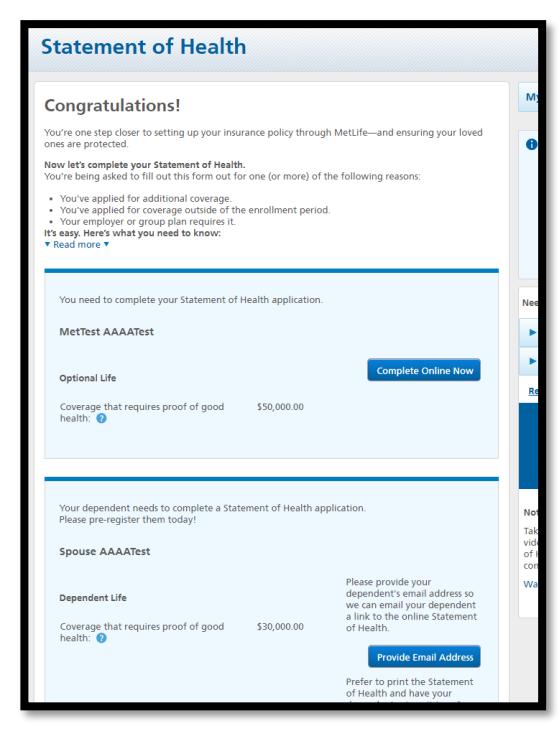

All benefits requiring SOH will appear on the Landing Page.

- After Clicking "Complete Online Now", enrollees can complete the SOH application.
- Enrollees will be asked to provide an email address for dependents over the age of 18.
- MetLife will then email the dependent directly with steps for completing the SOH application.

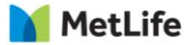

|                                                                                                    |                                                                                                    | 10                                         | Welcome John       | 1 mobile il 1        |
|----------------------------------------------------------------------------------------------------|----------------------------------------------------------------------------------------------------|--------------------------------------------|--------------------|----------------------|
| MetLife                                                                                                    |                                                                                                    | E My<br>Accounts                           | * Gain<br>Center   | Documents<br>& Porms |
| Statement of H                                                                                                  | ealth                                                                                                    |                                            |                    |                      |
| aar information . Primary I                                                                                     | Cars Physician - Health Qualiform                                                                                                    | feature and Submit                         |                    |                      |
| and review and conten the inform                                                                                | artien balow. All helds are required unless no                                                                                                    | set.                                       | taread intelliger  |                      |
| JOHN SMITH                                                                                                    |                                                                                                    |                                            | Technical Question | e7-                  |
| Gender                                                                                                    |                                                                                                    |                                            | * Statement of Has | hh Question?         |
| MALE                                                                                                    |                                                                                                    |                                            | Ened our FAQs      |                      |
| Date of Birth                                                                                                   |                                                                                                    |                                            |                    |                      |
| 01/03/1254                                                                                                    |                                                                                                    |                                            |                    |                      |
| Country of Residence                                                                                            |                                                                                                    |                                            |                    |                      |
| sinied Some                                                                                                    | 1                                                                                                    |                                            |                    |                      |
| Address lookup                                                                                                  |                                                                                                    |                                            |                    |                      |
| RISH THE ABS/40                                                                                                 |                                                                                                    |                                            |                    |                      |
| Skreet Address                                                                                                  |                                                                                                    |                                            |                    |                      |
| 123 16 8 38 98                                                                                                  |                                                                                                    |                                            |                    |                      |
| AptiSate (Optionel)                                                                                             | City                                                                                                    |                                            |                    |                      |
|                                                                                                    | Saulte                                                                                                    |                                            |                    |                      |
| Title                                                                                                    | IIP cade                                                                                                    |                                            |                    |                      |
|                                                                                                    | 555555                                                                                                    |                                            |                    |                      |
| Phone Numbers<br>You may enter up to three phone<br>This is a non-405 phone number                              | numbers.                                                                                                    |                                            |                    |                      |
| Namper                                                                                                    | delett Type \$                                                                                                    |                                            |                    |                      |
| Add another phone manufactizi rem                                                                               | 10000                                                                                                    |                                            |                    |                      |
| Delivery Preference<br>How would you like to receive con<br>C Dectronic C US Mail                               | munications related to your Chatement of Se                                                                                                    | a1927                                      |                    |                      |
| testasample.com dati                                                                                            |                                                                                                    |                                            |                    |                      |
| Note: H you elect to receive docum<br>al documents are available electro<br>delivery preference, an email atten | whice electronically, we literated them to the emission $\mathcal{D}_{\underline{\lambda}}$ used and those to you by its mail. No estimation required | all address above. Het<br>garelies of jour |                    |                      |
| custel                                                                                                    |                                                                                                    |                                            |                    |                      |

Demographics and Coverage information is pulled in from the Common Benefits enrollment site. Enrollees will be asked to add any information that isn't prefilled.

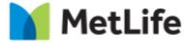

#### Enrollee will need to complete all required information

| Statement                                                                                                    | of Health                                         |                                                                                                    |                                                                                                    | Prima<br>Volu W         |
|----------------------------------------------------------------------------------------------------|---------------------------------------------------|----------------------------------------------------------------------------------------------------|----------------------------------------------------------------------------------------------------|-------------------------|
| our information                                                                                                    | Primary Care Physician                            | Health Questions                                                                                                    | Review and Submit                                                                                             | Caro E                  |
| e need some information                                                                                                    | about your Primary Care                           | Physician. Please complete the                                                                                                    | e form below.                                                                                                 | visit a                 |
| Primary Care Physicia                                                                                                    | n                                                 |                                                                                                    |                                                                                                    | VISIC UI                |
| John Smith                                                                                                    | Statement of                                      | Health                                                                                                    | E Frie                                                                                                    |                         |
|                                                                                                    | Your Information Print                            | ey Care Physician Health Quertions                                                                                                    | findese and Salients                                                                                          |                         |
| Address                                                                                                    |                                                   |                                                                                                    |                                                                                                    |                         |
| 123 Test Street                                                                                                    | O General Health                                  |                                                                                                    | - Need Help?                                                                                                  |                         |
| Sample,                                                                                                    | 1. Finne server your.                             | contribution and                                                                                                    | ➤ Technical Question?                                                                                         |                         |
| TW                                                                                                    | inger that a                                      | 0.02m +)                                                                                                    | <ul> <li>Statement of Health Question</li> </ul>                                                              | et.                     |
| and the second second se |                                                   |                                                                                                    | Read on 1908                                                                                                  |                         |
| hone Numbers                                                                                                    | U Yes U the                                       | normen of a lasheen or oake sense the lastic                                                                                                    |                                                                                                    |                         |
| 333)333-3333 Work                                                                                                    | 2 - Jan you roos proyeard?                        |                                                                                                    |                                                                                                    |                         |
| Vost recent visit                                                                                                    | Q7e Q7e                                           |                                                                                                    |                                                                                                    |                         |
| 15/14/2020                                                                                                    | A - Are you now, or have yo<br>Ves. U No.         | c in the past 2 years used tobaccs in any form?                                                                                                    |                                                                                                    |                         |
|                                                                                                    | 5 - In the past 5 years, I                        | 5 - In the past 5 years, have you                                                                                                    | received medical treatment or counseling                                                                      | by a physician or other |
| teason for most recent v                                                                                                    | visit builth care provider<br>decontress, the use | health care provider for, or b                                                                                                    | een advised by a physician or other health                                                                    | h care provider to      |
| Theckup                                                                                                    | C Yes C No                                        | discontinue, the use of acon                                                                                                    | of or prescribed or non-prescribed drugs?                                                                     |                         |
|                                                                                                    | Statem                                            | Start typing your condition in t<br>oppears in the field that enverge<br>condition in full.<br>When your information is computer<br>button.<br>Type your condition<br>Type your condition here to a<br>cont of Health | the field below, if your condition<br>a welled R. If it down't, type the<br>plate and correct, click the save |                         |
|                                                                                                    | Your Information                                  | Primary Care Physician                                                                                                    | Health Questions Review and Sub                                                                               | anat.                   |
|                                                                                                    | Please make sure th<br>Next to continue.          | e information below is correct. To ma                                                                                                    | ike changes, click Edit, When you've finished, cl                                                             | α                       |
|                                                                                                    | 1. Your Info                                      | rmation                                                                                                    |                                                                                                    | Re                      |
|                                                                                                    | Employee                                          | Details                                                                                                    | FdH                                                                                                    | Ap<br>on                |
|                                                                                                    | Applicant's In                                    | lormation                                                                                                    |                                                                                                    |                         |
|                                                                                                    | JOHN SMIT                                         | н                                                                                                    |                                                                                                    |                         |
|                                                                                                    | Gender                                            |                                                                                                    |                                                                                                    | 1                       |
|                                                                                                    |                                                   |                                                                                                    |                                                                                                    |                         |

#### Primary Care Physician

You will be required to enter your Primary Care Physician's address, phone, most recent visit and reason for most recent visit.

#### **Health Questions**

If "YES" is selected for any of the medical questions, the section may expand requesting additional information related to a specific condition or the user may be asked to answer additional questions.

Once all information required is complete, the user will click "Save". After all the questions are answered, the user is taken to the review page and/or the eSign page for submission.

#### **Review Page**

Applicants review all information entered on prior pages to confirm accuracy.

2

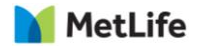

#### Submit Electronically or Print, Sign and Mail

| our Information                                                                                                    | Primary Care Physician                                                                                                    | Health Questions                                                                                                    | Review and Subr                                                                                     | nit                |
|----------------------------------------------------------------------------------------------------|----------------------------------------------------------------------------------------------------|----------------------------------------------------------------------------------------------------|----------------------------------------------------------------------------------------------------|--------------------|
| Please Provide A                                                                                                    | n Electronic Signature. All fi                                                                                                    | ields are required unles                                                                                                    | noted.                                                                                              | Need Help?         |
| Legal Statements                                                                                                    |                                                                                                    |                                                                                                    |                                                                                                    | ► Technical Questi |
| You must review an<br>continuing.                                                                                                    | d admowledge all of the legal st                                                                                                    | tatements and disclosures be                                                                                                    | low before                                                                                          | ► Statement of He  |
|                                                                                                    |                                                                                                    |                                                                                                    |                                                                                                    | ► Submit a Paper I |
| FRAUD WARNINGS<br>If you reside in or i<br>please read the ap                                                                                                    | i<br>are applying for insurance under<br>plicable warning:                                                                                                    | a policy issued in one of the                                                                                                    | following states.                                                                                   | Bead our TADs      |
| Read Fraud War                                                                                                    | nings                                                                                                    |                                                                                                    |                                                                                                    |                    |
| DECLARATIONS AJ                                                                                                    | ND SIGNATURES<br>Idement of Health and declare th                                                                                                    | et ell information given abo                                                                                                    | the is true and                                                                                     | ~                  |
| To continue, please<br>that you are provide                                                                                                    | check the box(so) to indicate the<br>ng your consent and authorizati                                                                                                    | it you have read and underst                                                                                                    | tand the following and                                                                              |                    |
| Consent to Tran                                                                                                    | Declarations and Signatures, Priv<br>sfer Personal Data to the US                                                                                                    | wcy Notice, Consent Stebene                                                                                                    | ent, and if applicable,                                                                             |                    |
| Destinant and in Figure 74                                                                                                    |                                                                                                    |                                                                                                    |                                                                                                    |                    |
| Country of Right                                                                                                    | atement                                                                                                    |                                                                                                    |                                                                                                    |                    |
| Country of Birth                                                                                                    | atement                                                                                                    |                                                                                                    |                                                                                                    |                    |
| Country of Birth                                                                                                    | atament \$                                                                                                    |                                                                                                    |                                                                                                    |                    |
| Country of Birth<br>United States<br>State of Birth                                                                                                    | atoment<br>0                                                                                                    |                                                                                                    |                                                                                                    |                    |
| Country of Birth<br>United States<br>State of Birth                                                                                                    | ¢<br>(clinent vi)                                                                                                    |                                                                                                    |                                                                                                    |                    |
| Country of Birth<br>United States<br>State of Birth<br>States<br>Electronic Signature<br>I have completed the<br>Statement of Health<br>and retain a copy of<br>password and clicks<br>aubmitting the State                                                                                                    | (stignature)<br>Statement of Haaht. I admonit<br>statement of Haaht. I admonit<br>met af aff the notion, deduction<br>grife "Submit" button balen i<br>grife "Submit" button balen i                                                                                                    | odge that I have read and ur<br>, and other documents provi<br>my morache. Lundestand d<br>my provide game abactronic of<br>a by Medalia.                                                                                    | vdemand the<br>ded. I agree to print<br>are by estacting my<br>gnature and                          |                    |
| Country of Birth<br>United States<br>State of Birth<br>Instead States<br>Have completed the<br>Have completed the<br>Have completed the<br>Statements of Health<br>and results a copy of<br>password and dickin<br>usine thing the State<br>Your MetLife Login                                                                                                    | (stignature)     (stignature)     (stignature)     (stignature)     (statistic to kisalth, 1 acknowl     (statistics, deductions,     gither Stahnith' buttons below 1     ment of Health for consideration     **awword                                                                                                    | odge that I have read and u<br>, and other documents provi<br>my rescrict. Luisdentand d<br>an providing my obserroric si<br>by Metzina.                                                                                     | vdersand the<br>deal, lagres to print<br>the yeatency my<br>grature and                             |                    |
| Country of Birth<br>United States<br>State of Birth<br>Insteam of Birth<br>Insteam of Health<br>Statement of Health<br>Statement of Health<br>State | (stignature)     (stignature)     (stignature)     (stignature)     (stational Health Ladonowit     (stational Health Stream Health Stream     (stignature)     (statistic for consideration     (statistic for consideration      | adge that I have read and un<br>, and other documents provi<br>er my reached. Is understand it<br>in my reaching subscriptic of<br>the Messifie.                                                                             | rdentand the<br>deal, learns to print<br>at by entening my<br>gnature and                           |                    |
| Country of Birth<br>United States<br>States States<br>States of Birth<br>Instances<br>United States<br>United States<br>States and States<br>States and States<br>States and States<br>States and States<br>States and States<br>States and States<br>Yaser Mettiffs Login I<br>Please enter the pass<br>"Note: Planworks an                                                                                                    | (ntigrature)     (griggesture)     (griggesture)     Statument of Haalth 1 (schoolenter)     the Statute from the Advancement     the Statute from the Advancement     the Statute from the Advancement     the Statute from the Advancement     the Statute from the Advancement     the Statute from the Advancement     the Statute from the Advancement     the Statute from the Advancement     the Statute from the Advancement     the Advancement     the Advancement | indge that I have read and us<br>and other thousements provi<br>on providing my electronic of<br>by Metrice.                                                                                                    | rdentand the<br>deal, lagres to prime<br>and the perimenting my<br>graterie and                     |                    |
| Country of Birth<br>Unred Sates<br>States of Birth<br>Instance Signature<br>I have completed the<br>Statement of Health<br>and restain a copy of<br>Statement of Health<br>and restain a copy of<br>Statement of Health<br>and restain a copy of<br>Statement of Health<br>and restain a copy of<br>Please enter the pass<br>Please enter the pass<br>Please enter the pass<br>Please enter the pass<br>Please of Health State<br>Please enter the pass<br>Please enter the pass<br>Please enter the please enter the please enter t                                                                                                    | Continue of the second second se | udge chur I have mad and og<br>, and other door menta prot-<br>my rasers. I i notemaard<br>my selectroi C and the selectroi C d<br>by Mutuk.<br>I de<br>erint and/or download a so<br>alsternor cuberstoo.                   | vderstand the<br>deci. Legres to print<br>har by entening my<br>gnature and<br>y of your completed  |                    |
| Country of Birth<br>United Tains<br>State of Birth<br>Insteam States<br>Have completed th<br>Statement of Health<br>Statement of Health<br>Statement of Health<br>Heat Please enter the pass<br>Please enter the pass<br>Please enter the please enter the please enter th                                                                                                    | (rigramme)     (rigramme)     ( | adge that I have read and us<br>and other decomments prove<br>my reserved. In considing my alectronic of<br>the protocol of the constraints<br>by Metalike.<br>Series and the decombined a stop<br>and another exclorations. | vderstand the<br>deal, lagues to print<br>with by antening my<br>grature and<br>y of your completed |                    |

#### Print, Sign, Mail

If the user chooses to print, sign, and mail their SOH, they must click the link at the bottom of the eSign page.

Users will be able to print a copy of their Statement of Health form to be signed and mailed to the address displayed on the form. Once the enrollee clicks Submit, a status of the SOH is provided. If a paramedical exam is required, an option appears to schedule the exam.

#### Scheduling a Paramedical Exam

| Thank you for submitting your Statement of Health                                                                                                    | Scher                                                                                               | lule vo |     | mnow | e (onti | anal |       |      |  |
|----------------------------------------------------------------------------------------------------|----------------------------------------------------------------------------------------------------|---------|-----|------|---------|------|-------|------|--|
| o get a better understanding of your health, we need you to have a<br>aramedical exam.                                                                                                    | Select a date:                                                                                      |         |     |      |         |      |       |      |  |
| The parametical exam is simple and can take place in your own<br>meme. It takes about 15-30 minutes and is conducted by a licensed<br>watch professional. You want page to discobe                                                                                                    | Press the page up key to go to an earlier month.<br>Press the page down key to go to a later month. |         |     |      |         |      |       |      |  |
| Adaption and a second and a second second seco | May                                                                                                 |         |     |      |         |      |       |      |  |
| identified, at no cost to you. For your convenience, select a date and                                                                                                    | Sun                                                                                                 | Mon     | Tue | Wed  | Thu     | fri  | Set   |      |  |
| me on the calendar and a representative will call you within one to                                                                                                    | 28                                                                                                  | 27      | 28  | 29   | 30      | 1    | 2     |      |  |
| to business days to commit the time and location.                                                                                                    | 3                                                                                                   | 4       | 5   | 6    | 7       | 8    | 0     |      |  |
| ou choose to use your own physicien for this exam, you may skip                                                                                                    | 10                                                                                                  | 11      | 12  | 13   | 14      | 15   | 16    |      |  |
| s step and we will mail you instructions and an exam form. When a<br>presentative calls you within one to han business days simply                                                                                                    | 17                                                                                                  | 18      | 19  | 20   | 21      | 22   | 23    |      |  |
| vise that you will be using your own physician. Please note, any                                                                                                    | 24                                                                                                  | 25      | 26  | 27   | 28      | 29   | 30    |      |  |
| enses incurred by using your own physician will be your<br>onsibility.                                                                                                    | 31                                                                                                  | 1.      | 2   | 3    | 4       | 5    | 6     |      |  |
|                                                                                                    | Select a time: (optional)                                                                           |         |     |      |         |      |       |      |  |
|                                                                                                    | Select a time                                                                                       |         |     |      |         | •    |       |      |  |
|                                                                                                    |                                                                                                    |         |     |      |         |      |       |      |  |
| kin this sten<br>A representative will call you within the next 1                                                                                                    |                                                                                                    |         |     |      |         | Sch  | edule | Exam |  |

The paramedical exam can be conducted by an approved MetLife vendor, or by the employee's personal physician

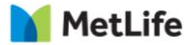

# **Enrolling Due to Qualified Life Event**

If enrollee is experiencing a Qualifying Life Event\*, they are prompted to enter the Event type as well as the Event Date. Enrollees have 60 days to enroll for coverage due to qualifying life event. Events cannot be future-dated.

#### MetLife Voluntary Term Life

| MetLife                                                                                             | Qualifying Event<br>Making changes to this benefit outside of scheduled enrollment periods is allowed only in special circumstances. By entering a qualifying event and proceeding, you certify that you have experienced one of the following life events<br>on the date entered below:                                                                                                    | s |
|----------------------------------------------------------------------------------------------------|----------------------------------------------------------------------------------------------------|---|
| 2020 Spanish<br>[권] Voluntary Term Life Plan<br>Summary 2020<br>[권] Voluntary Term Life FAQ<br>2020 | <ul> <li>Marriage</li> <li>Birth, adoption, or placement for adoption of a dependent child</li> <li>Divorce, legal separation, or annulment</li> <li>Death of a dependent</li> <li>A change in Your or Your dependent's employment status such as beginning or ending employment, strike, lockout, taking or ending a leave of absence, changes in worksite or work schedule, if it causes You or<br/>Your dependent to gain or lose eligibility for group coverage.</li> </ul> |   |
|                                                                                                    | Qualifying Event Please Select                                                                                                    | ~ |
|                                                                                                    | Event Date mm/dd/yyyy                                                                                                    |   |
|                                                                                                    | Continue                                                                                                    | _ |

\*Qualifying Life Events are Marriage, Divorce, Birth/Adoption of a child, death of a dependent, a change in a dependent's employment status. MetLife